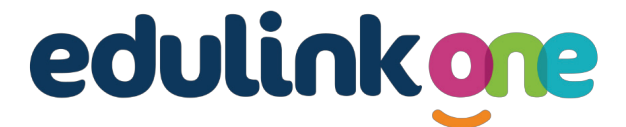

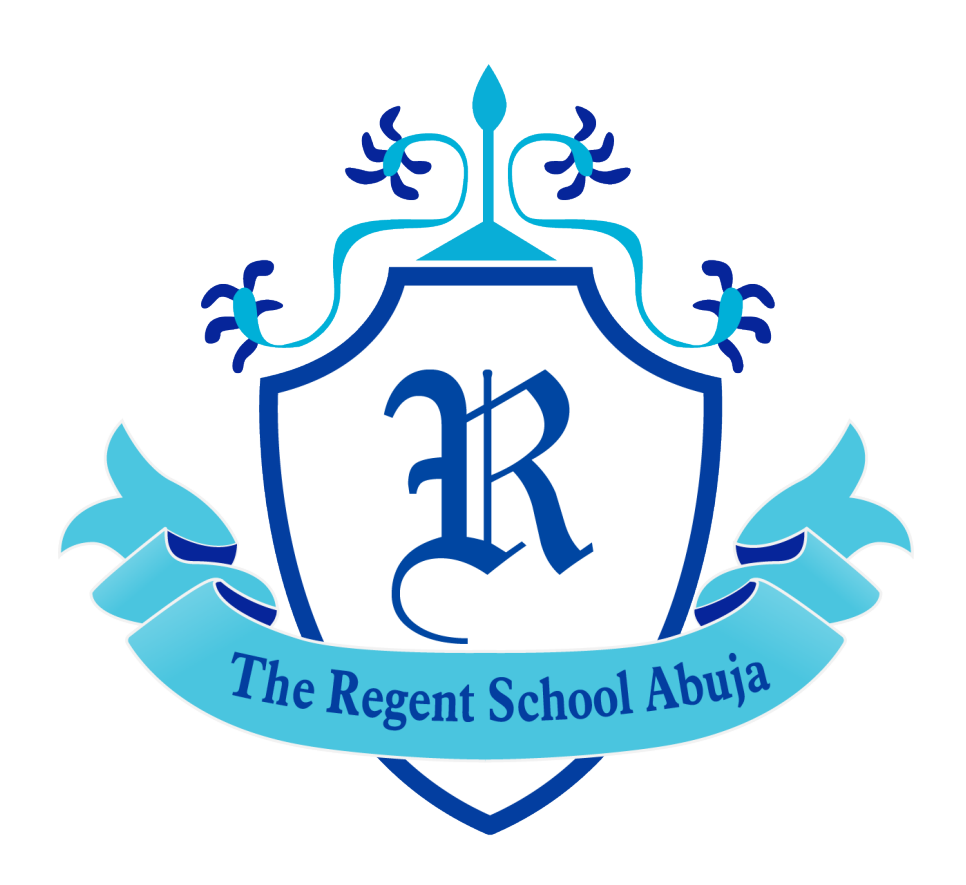

The Regent Secondary School, Abuja

## How can I log in as a parent?

You will have received an email sent to the email address we have on file for you, containing the login details for your account.

Please check your spam or junk email folders, as depending on different email provider settings, the message may have been filtered there. If you still cannot find it, please contact admin at ekundayo@regentschoolabuja.com.

## After getting login details, follow these steps:

Go to www.edulinkone.com on your preferred browser or download the app from the Apple App Store or Google Play Store.

At the login screen, when prompted for the school ID or postcode, enter "RSS" and click 'Next'.

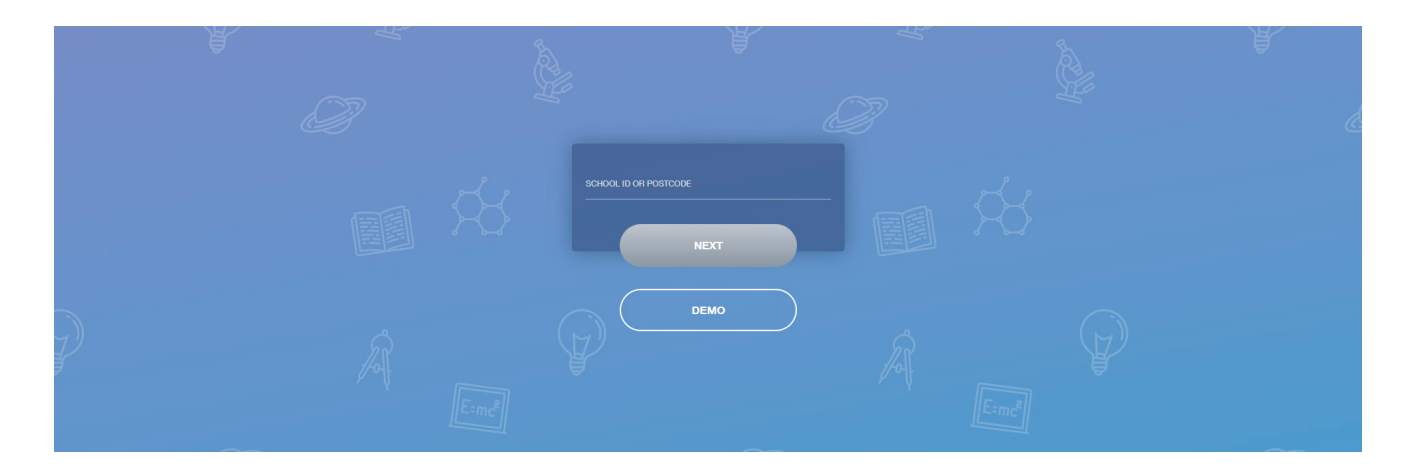

You will then see a login screen. Enter the username and password you received via email, then click the 'Log in' button.

You are now logged in. You can view various information for all children you have enrolled at The Regent Secondary School.

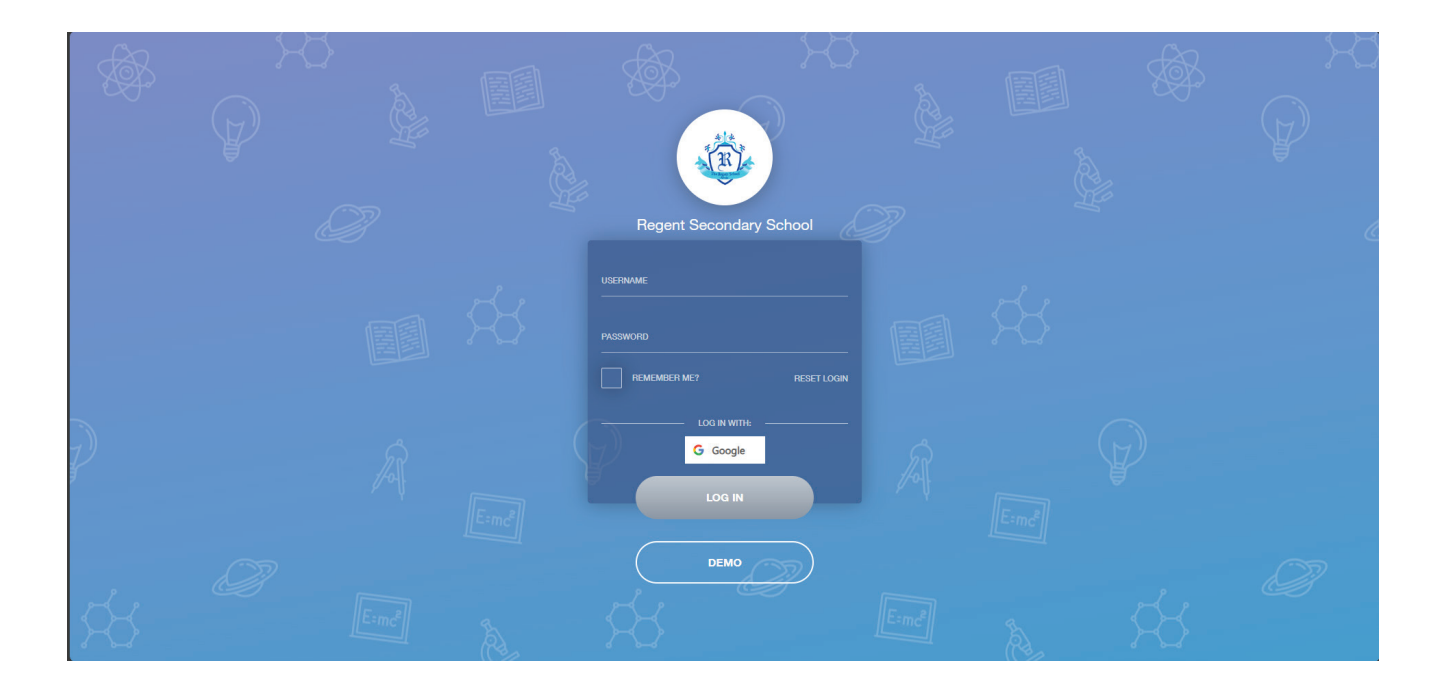

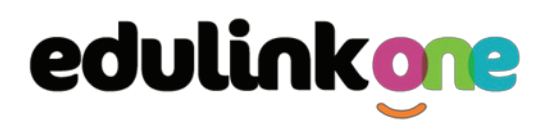

#### **Main Screen**

Once logged in, you will see the main screen in Edulink One. The information held in your account relates to your child/children. You will be able to navigate through the different sections of Edulink One by clicking on the icons.

The screenshot below is provided by Edulink and may contain some features that we are not using. This guide covers the use of Edulink for viewing reports that have previously been email or posted home. A further guide covering additional functionality of Edulink will be available soon.

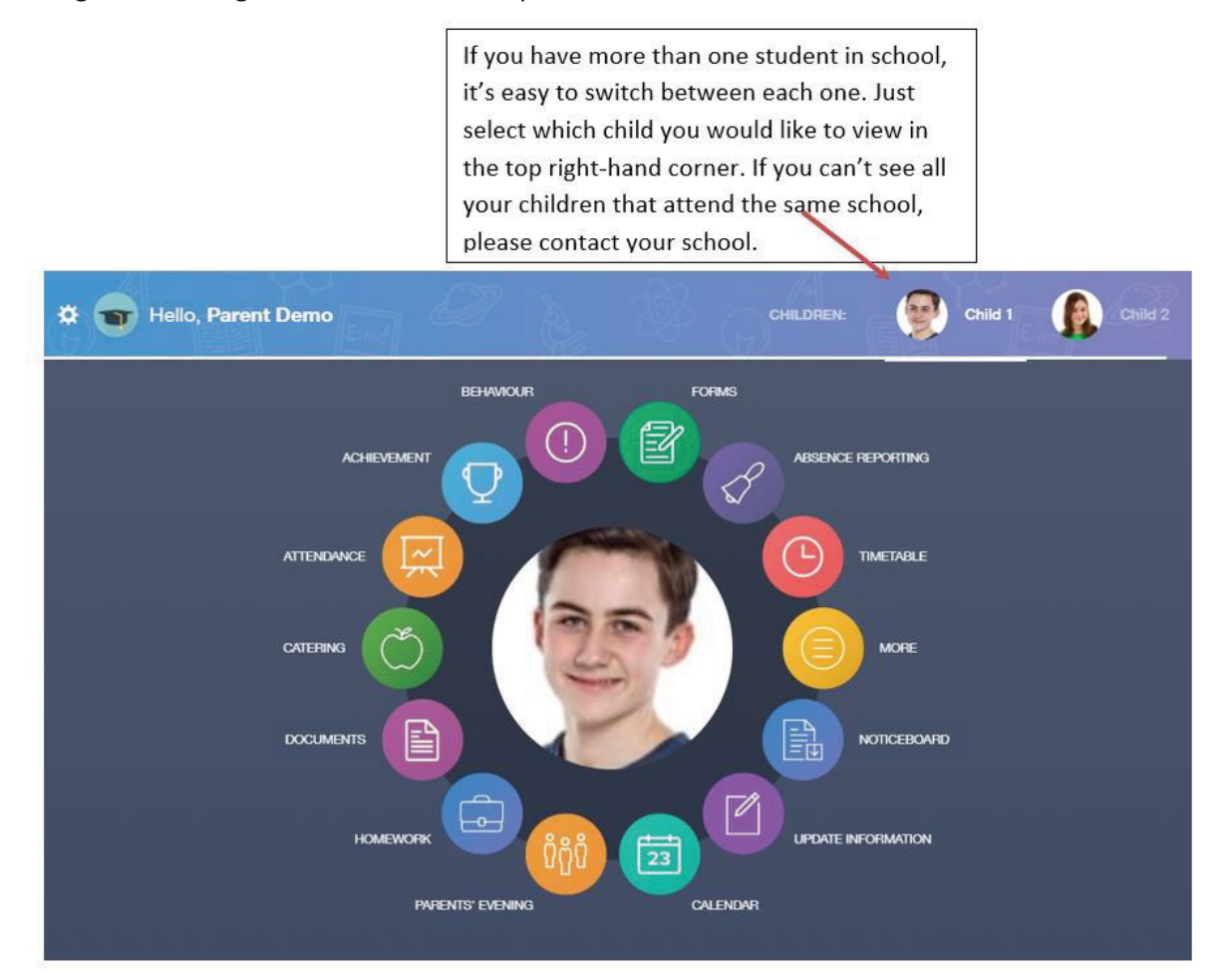

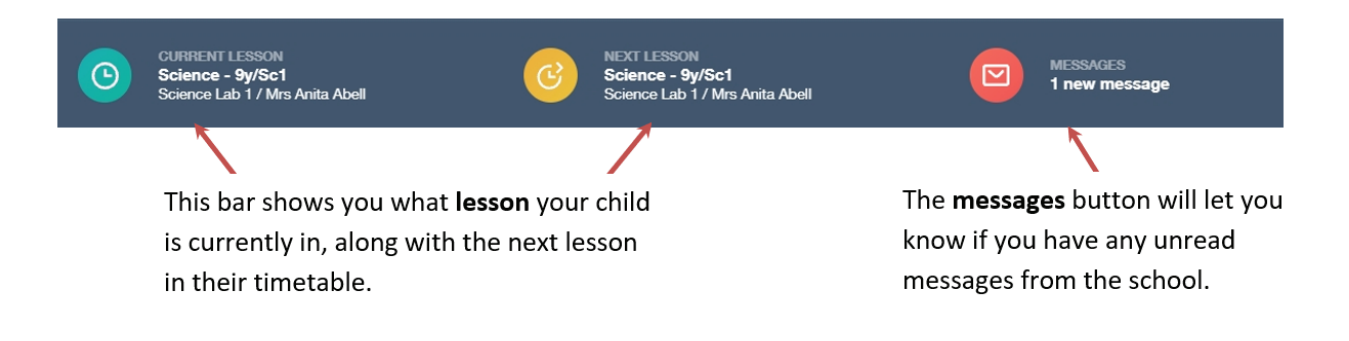

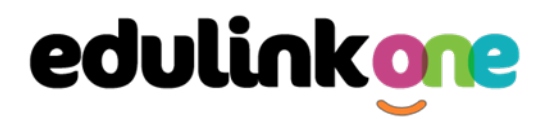

#### How to view student reports

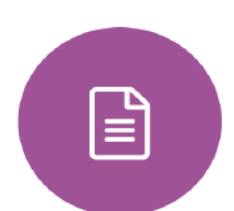

Click on the Documents icon to open the documents window. In this section you will now be able to see all the reports your child has had since joining Regent High School.

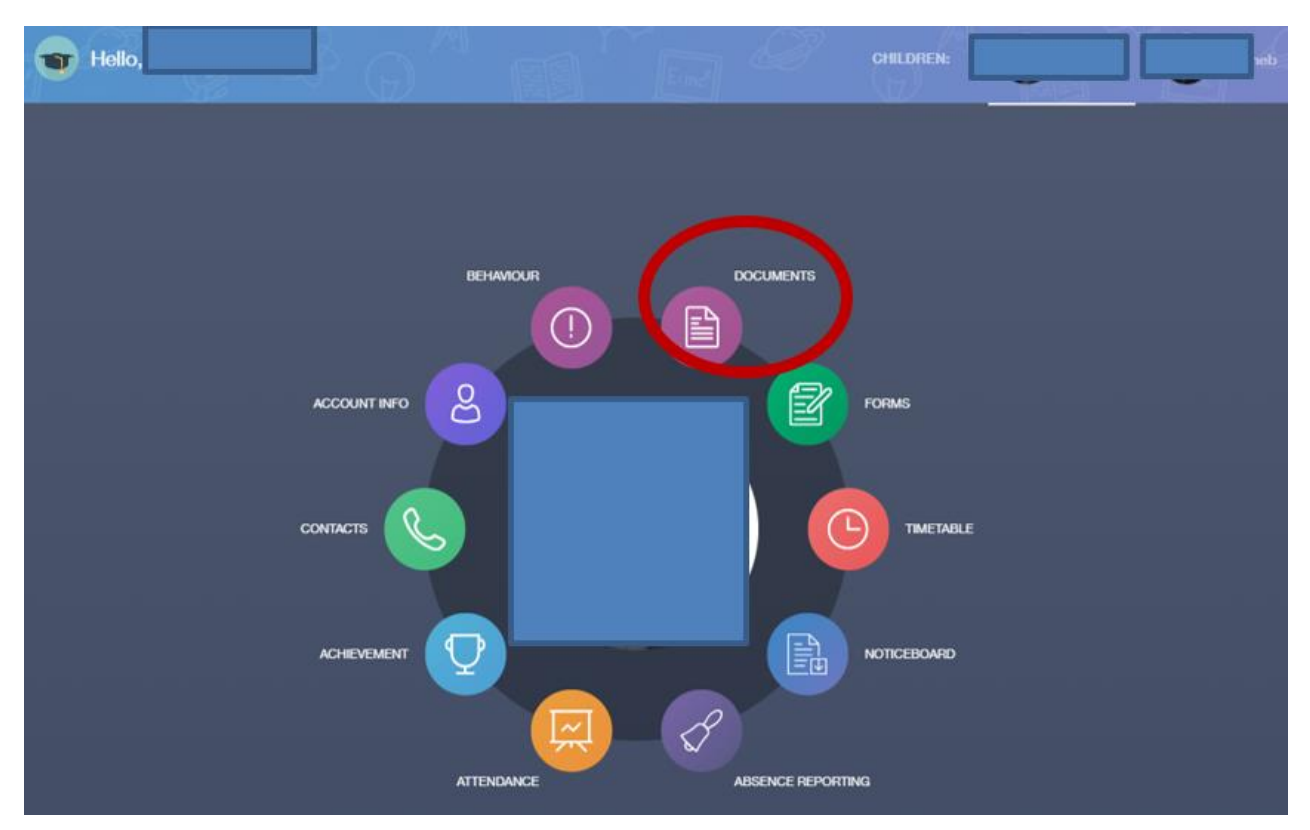

The most recent report will be at the top, to view it, click the download button on the right-hand side. This will then open the PDF report for your child. Historical reports from previous years will be stored here and will be available for you to download in PDF format whenever you choose.

|  | * | THello, .            | ()                   |    |                      |  |  | MY DOCUMENTS | - Q.     |
|--|---|----------------------|----------------------|----|----------------------|--|--|--------------|----------|
|  | Î | File Name 1          |                      |    | Туре 1               |  |  | Date 1       | Download |
|  |   | Report Y10 Parent 20 | 022-2023 HT6 SUM2    | 'n | AM Individual Report |  |  | 19/07/2023   | *        |
|  |   | Report Y10 Parent 20 | 022-2023 HT4 SPR2    |    | AM Individual Report |  |  | 03/04/2023   | +]       |
|  |   | Report Y10 Parent 20 | 022-2023 HT2 Aut2 fi |    | AM Individual Report |  |  | 13/12/2022   | *        |
|  |   | Report Y09 Parent 20 | 021-22 HT6 SUM2 to   |    | AM Individual Report |  |  | 22/07/2022   | ÷        |
|  |   | Report Y09 Parent 20 | 021-2022 HT3 Spr1 f  |    | AM Individual Report |  |  | 07/03/2022   | ÷        |
|  |   | Report Y09 Parent 20 | 021-2022 HT2 Aut2 f  |    | AM Individual Report |  |  | 05/01/2022   | ÷        |
|  |   | Report Y08 Parent 20 | 020-21 HT6 SUM2 fa   |    | AM Individual Report |  |  | 16/07/2021   | ÷        |
|  |   | Report Y08 Parent 20 | 020-21 HT4 SPR2 for  |    | AM Individual Report |  |  | 29/04/2021   | ¥        |
|  |   | Report Y08 Parent 20 | 020-21 HT1 Aut1 for  |    | AM Individual Report |  |  | 14/12/2020   | ÷        |
|  |   | Report Y07 Parent 20 | 019-2020 End of Yea  | 'n | AM Individual Report |  |  | 17/07/2020   | Ł        |
|  |   | Report Y07 Parent 20 | 019-2020 HT3 Spr1 f  |    | AM Individual Report |  |  | 17/02/2020   | ¥        |

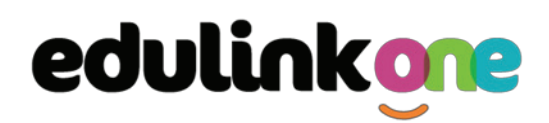

#### Summary

We hope that you find this guide to Edulink useful for viewing reports, along with Edulink's other features.

Should you require any further assistance, please email <u>ictmanager@regentschoolabuja.com</u> in the first instance.